| <b>된利機能! ホーム画面に会員ページログイン画面の</b>                                                                                                    | )アイコンを置く方法                                                                                                    |
|----------------------------------------------------------------------------------------------------|----------------------------------------------------------------------------------------------------|
| 機能紹介 ワンクリックで会員ページログイン画面にアクセスができます                                                                                                    | f.                                                                                                    |
| irosfot Edgoの場合<br>記録<br>をクリックし、ブラウザを起動します。                                                                                                    | 2. ⊻ +¤<->07f21- をクリックします。                                                                                                    |
| ₹<br>₹<br>₽10-0                                                                                                    | □         G Google         x + +         -         □         x           ←         →         C         Intro:/www.google.co.jp         1a         fx         B         ·           ▼         ##x         #x         -         □         x         B         ·         ·           ▼         #x         #x         -         □         x         B         ·         ·         ·         ·         ·         ·         ·         ·         ·         ·         ·         ·         ·         ·         ·         ·         ·         ·         ·         ·         ·         ·         ·         ·         ·         ·         ·         ·         ·         ·         ·         ·         ·         ·         ·         ·         ·         ·         ·         ·         ·         ·         ·         ·         ·         ·         ·         ·         ·         ·         ·         ·         ·         ·         ·         ·         ·         ·         ·         ·         ·         ·         ·         ·         ·         ·         ·         ·         ·         ·         ·         · |
| ©<br>→ F<br>→ f r3.<br>→ f r3.<br>→ f | Coogle 16.77 m Peeling Lucky                                                                                                    |
|                                                                                                    | 日本<br>広告 ビジネス 株面の仕組み プライバシー 規約 脱定                                                                                                    |
| ログインID、パスワードを入力します。<br>ログインPP<br>に ログイン たタップします。<br>文 全点ページング(2) SmartW 205 x +                                                                                                    | 会員ページにアクセスができます。<br>×                                                                                                    |
| → C 🗈 https://sysprasple-syspra.net/poo/p/customer/logon.jsp 🔶 🎓 🕲 🇶                                                                                                    | ···<br>← → C  https://sysprap1.e-syspra.et/vis/p/business/custome/sp 16                                                                                                    |
|                                                                                                    |                                                                                                    |
|                                                                                                    | HOME         紙介申込/確認         スタッフ修定状況         動品確認         QRコード管理・発<br>行         保い方方イド           単元の         ウーカーズブロ係<br>SYSPONT         単元の         5678         現在有効ポイント:0 pt         当月気効ポイント:0           ビックアップ             3月気効ポイント:0                                                                                                    |
|                                                                                                    | With Physical         評価           Nation 410-1時間         スクッフ接定状況                                                                                                    |
|                                                                                                    |                                                                                                    |
|                                                                                                    |                                                                                                    |

| 1. <u></u> ブラウザをダブルクリック。                                           |                                        | 2に「ワーカーズブロ」を入力し検索                                                                                    |
|--------------------------------------------------------------------|----------------------------------------|----------------------------------------------------------------------------------------------------|
| C Google x +<br>← → C A http://www.google.co.jp<br>GoogleICONT ストア | - ロ X<br>合 た 優 豊 …<br>Gmat 画機 III ログイン | □ G Google x + - □ X<br>← → C ① https://www.google.co.jp 行きな 倍 意 …<br>Googleについて ストア Gmail 副称 Ⅲ ログイン |
| Coogle MR In Feeling Lucky                                         |                                        | Concepte     (                                                                                       |
| 日本 広告 ビジネス 検索の仕組み プライバシー                                           | 現約 設定                                  | 日本 * *2805983年85085<br>広告 ビジネス 株面の仕組み プライパシー 周均 設定                                                   |

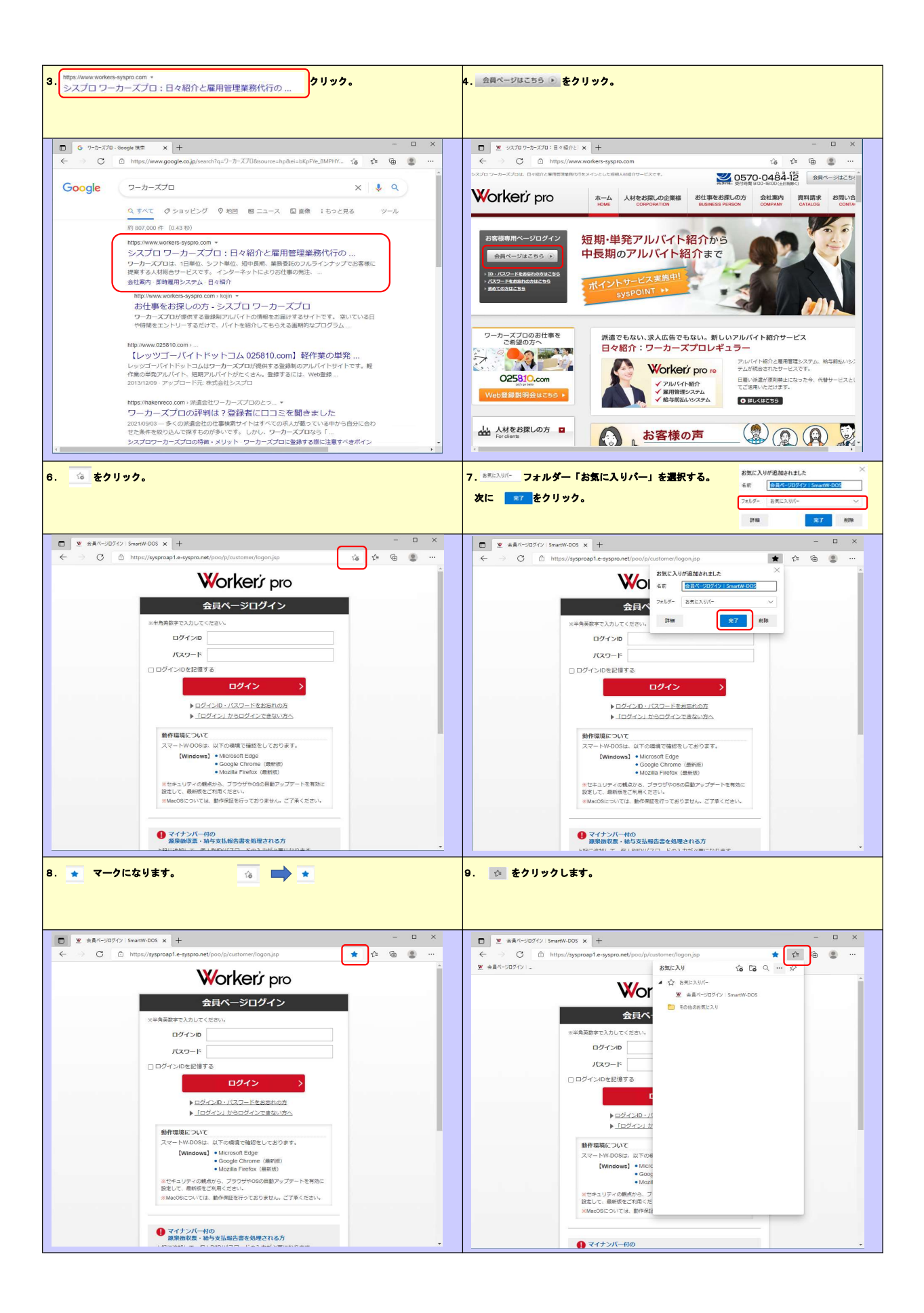

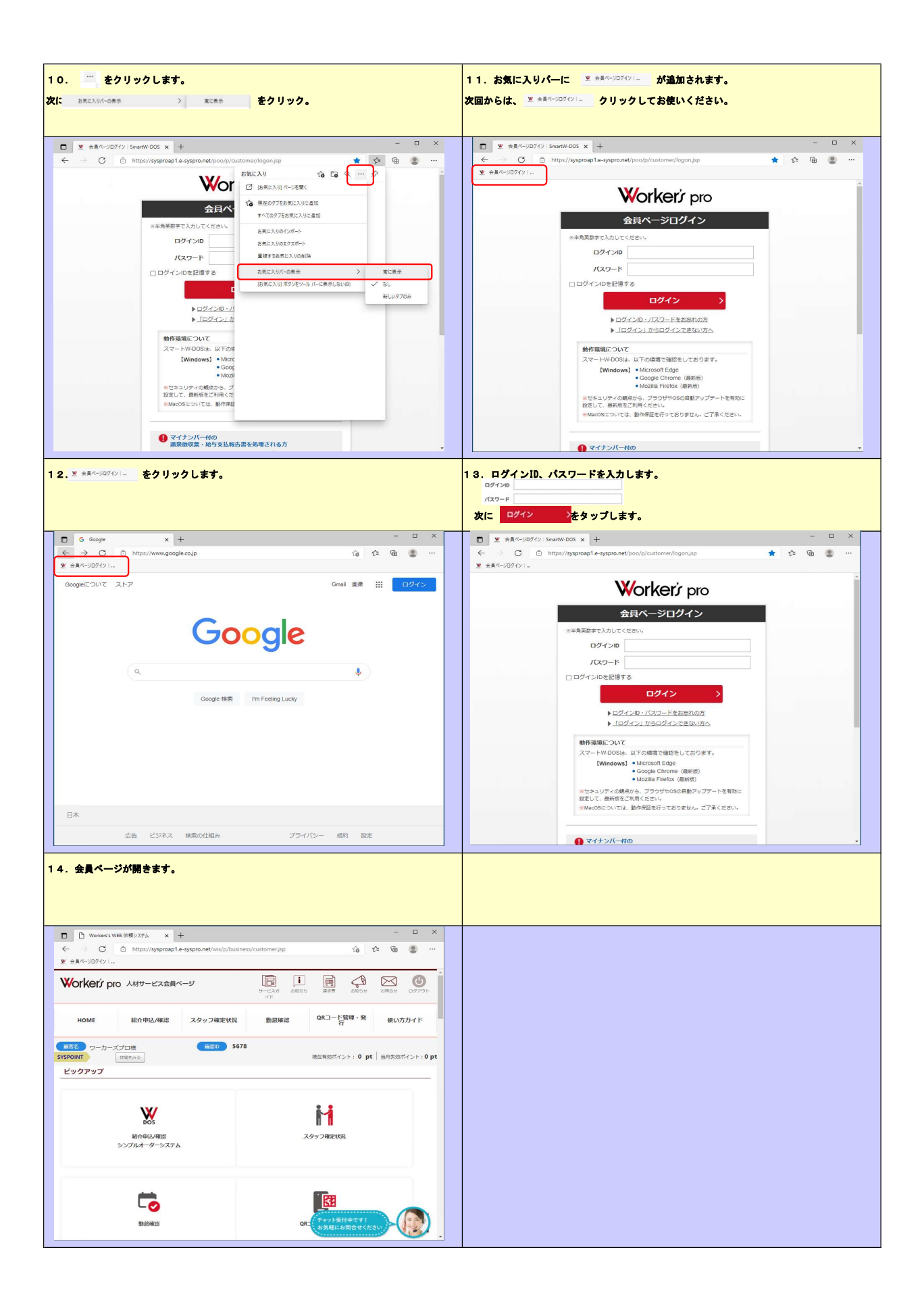

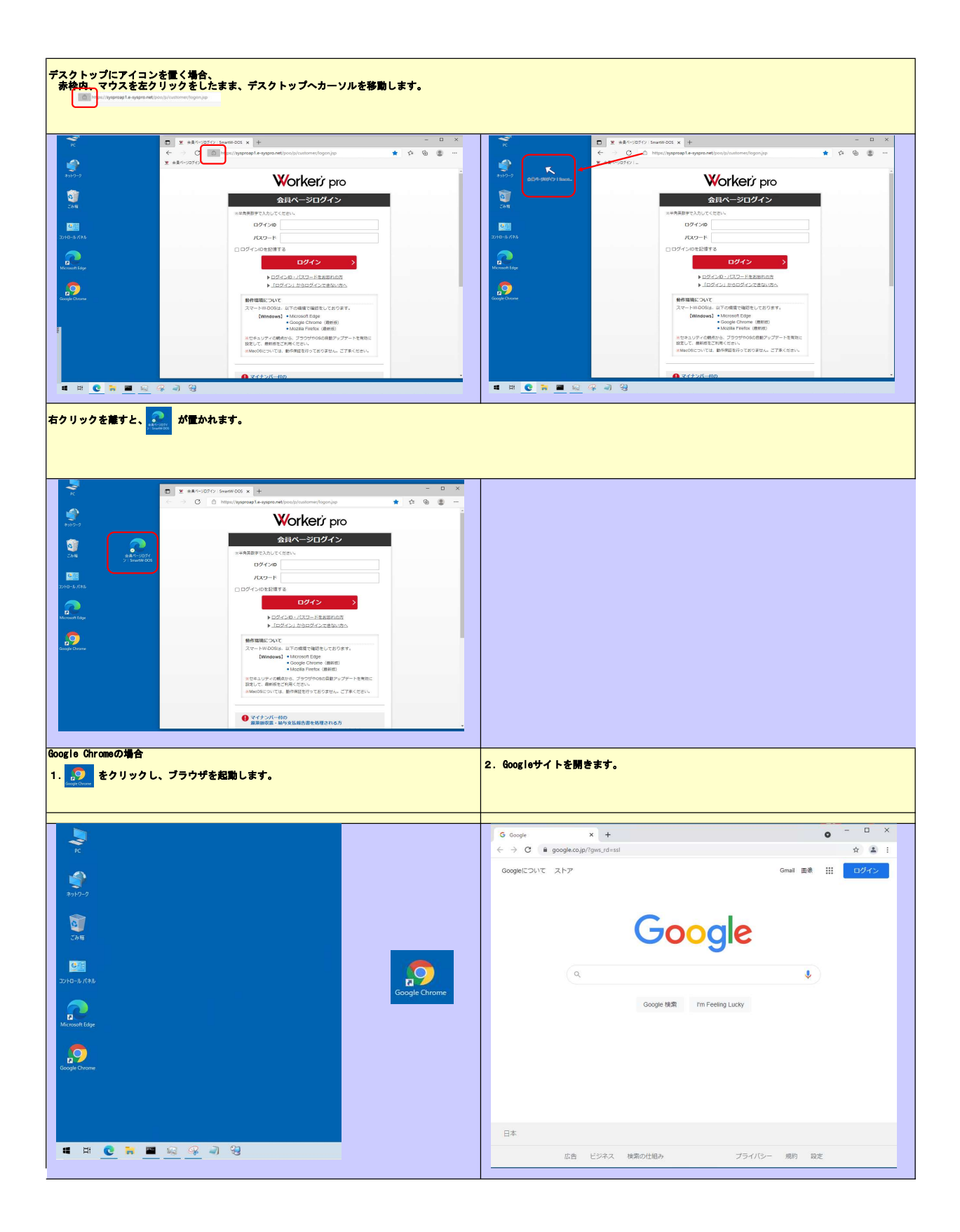

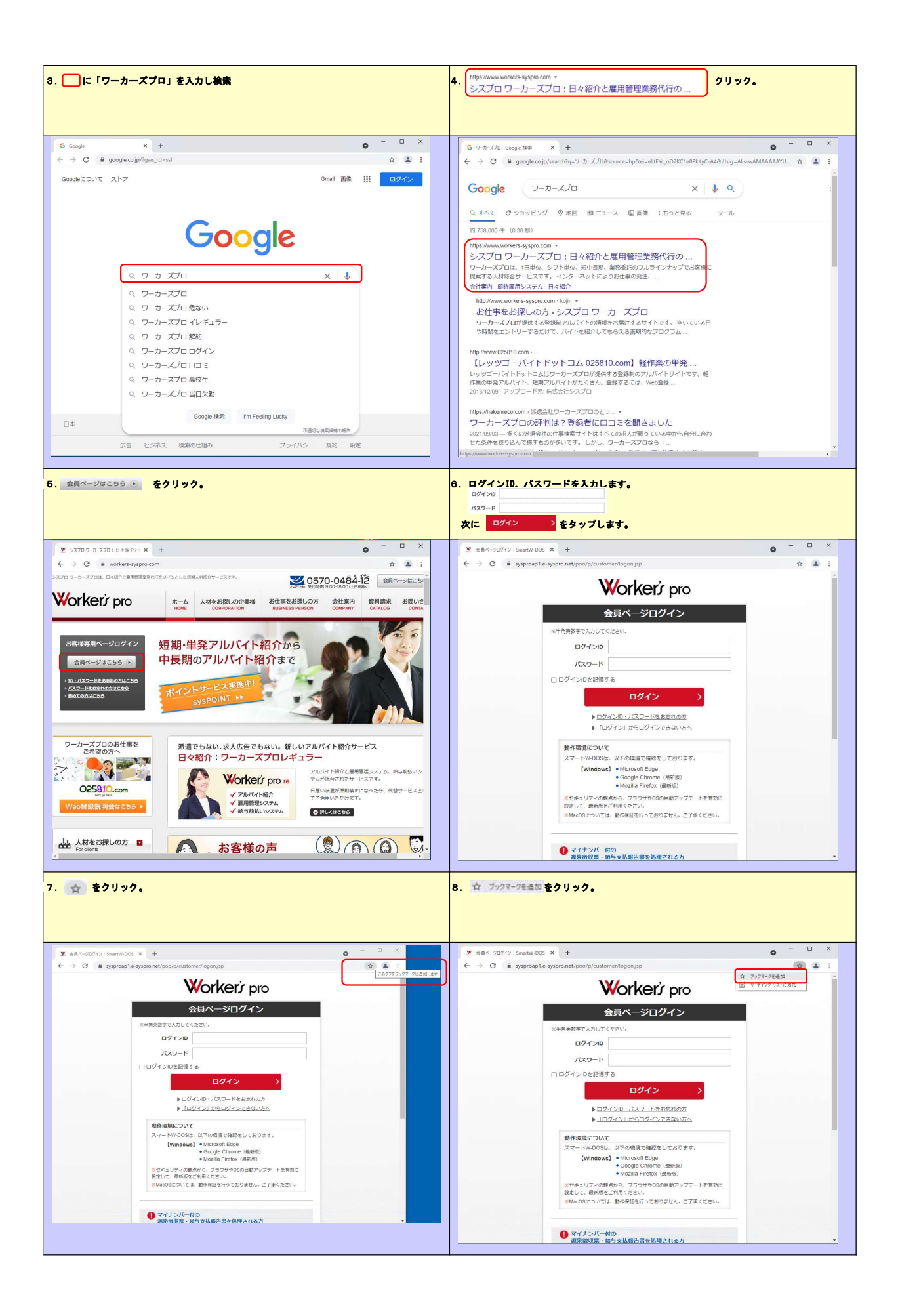

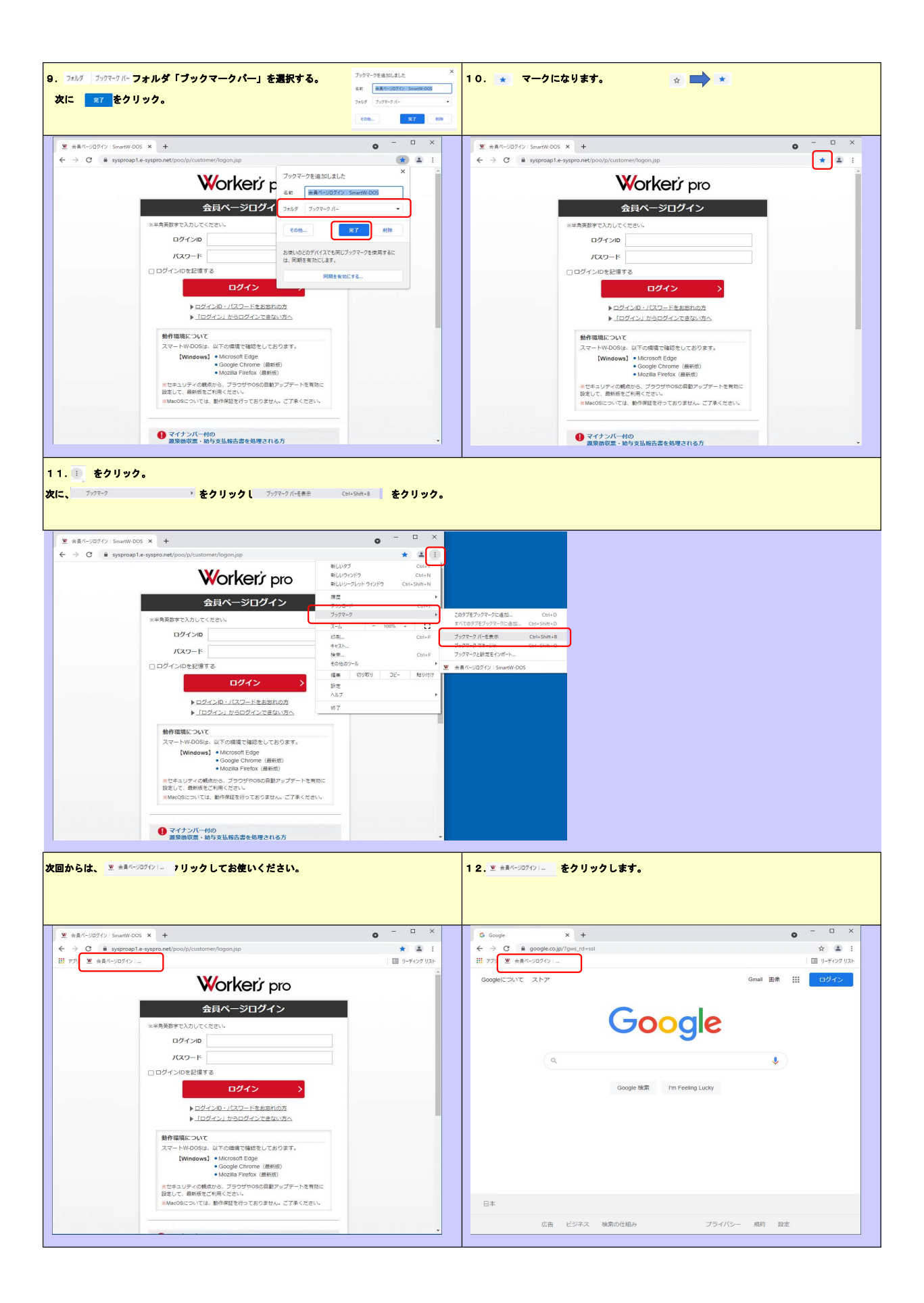

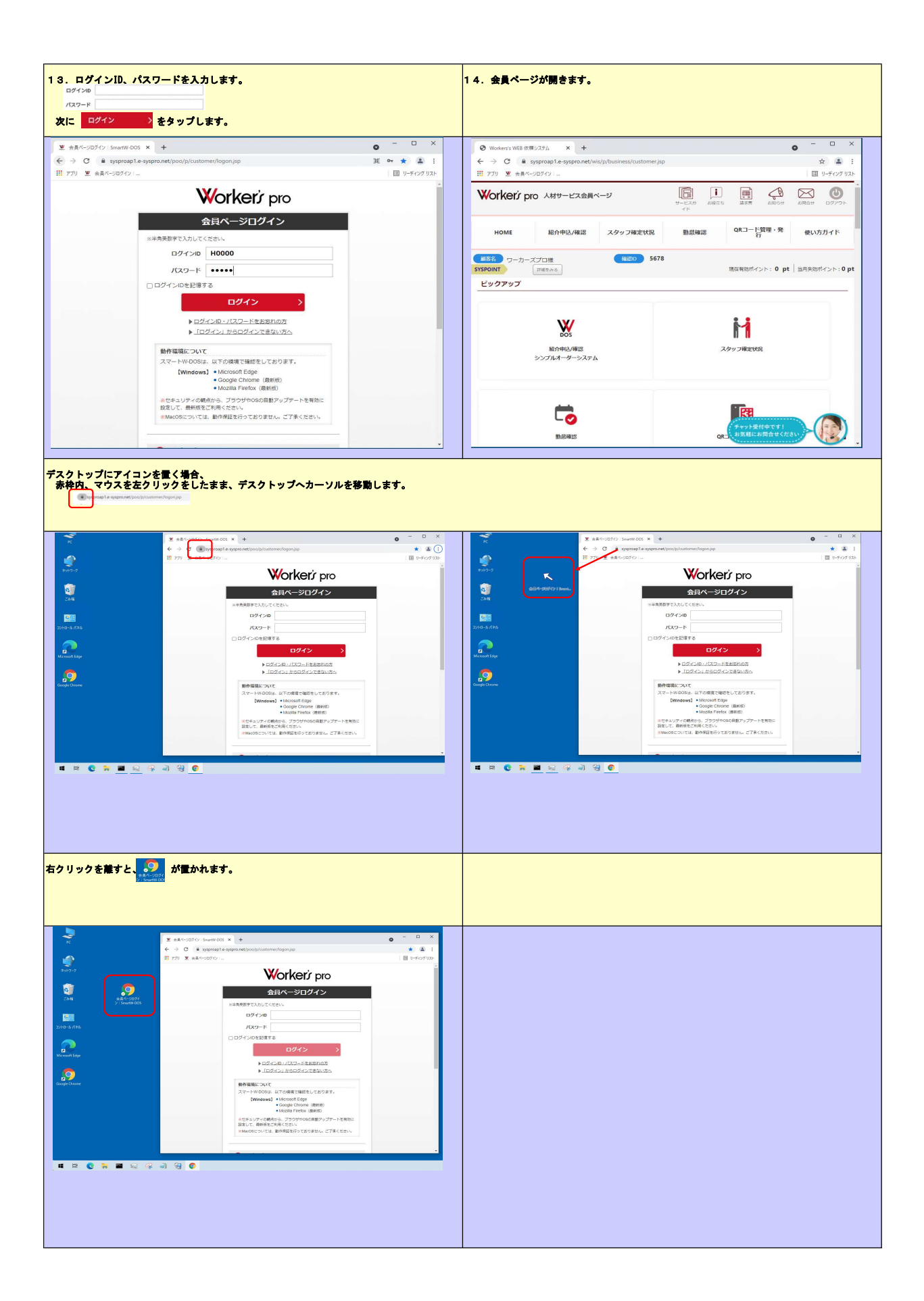